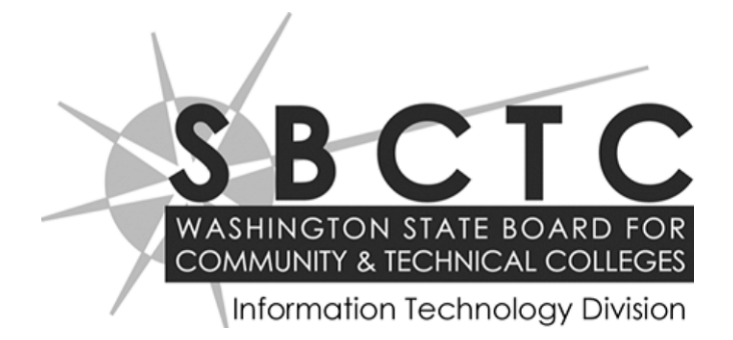

## **Financial Aid System**

# FAM Student Maintenance Quick Start Guide

#### SBCTC-IT

3101 Northup Way, Suite 100 Bellevue, WA 98004-1449 Phone 425.803.9700 support@sbctc.edu

Documentation Index URL http://www.sbctc.edu/colleges-staff/it-support/legacy-applications/fas/fas-document-index.aspx

**Printing History** August 2008 October 19, 2011 September 2016

#### **Student Data Page**

Use this screen to create and edit student demographic information.

Once you make changes, click the Save button. There are two Save buttons: one is in the upper-right corner and the other is at the bottom, center of the page. To ignore changes, click the Cancel button.

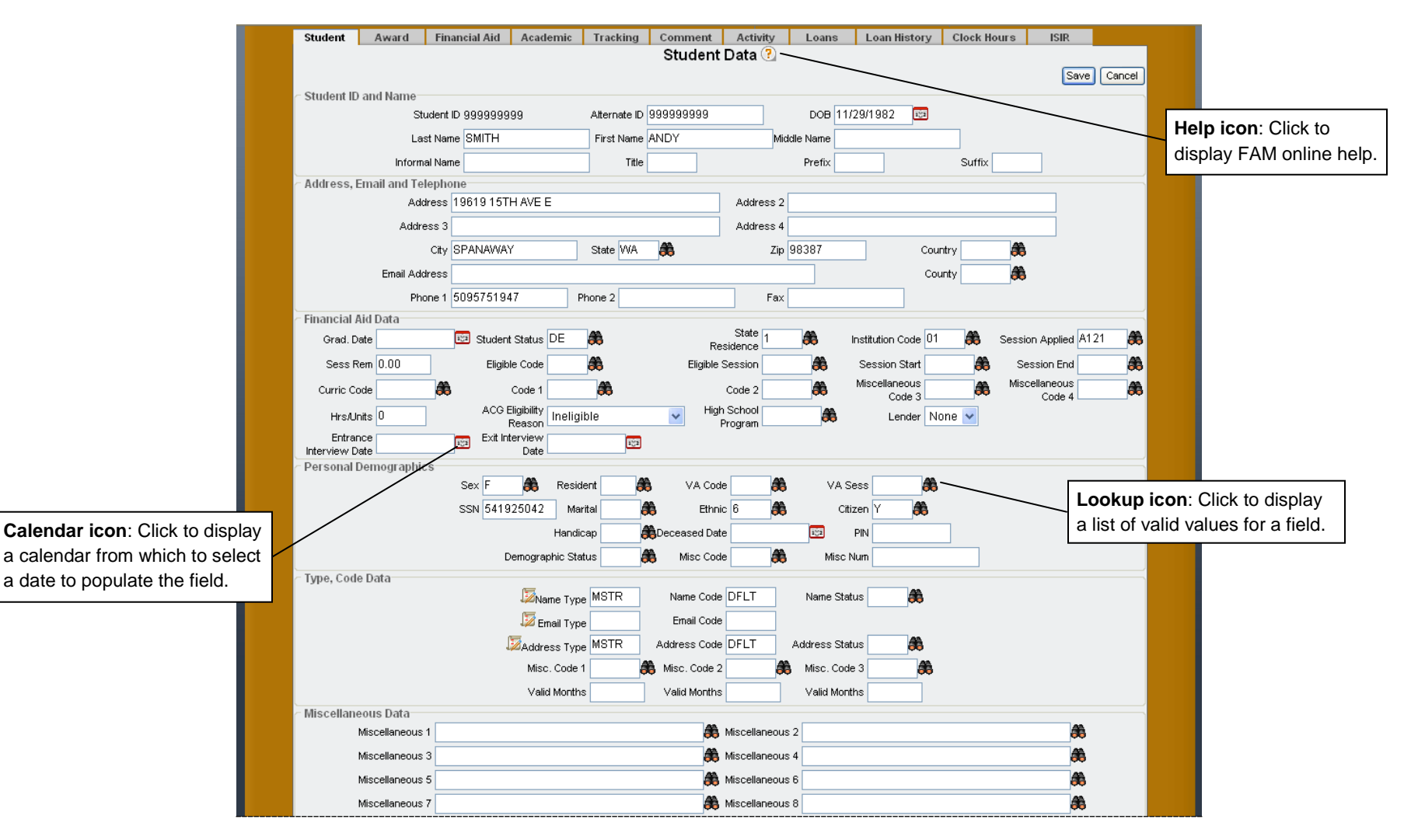

#### To Manually Add a New Student into FAM

1. Select Add New Student from the Student drop-down menu at the top of the page:

| Application Setup Student                                              | Pell/Loan Processing | Work Study        | A١  | ward Processing                                                                           | ISIR Processing                              | Repo                                | rts Custom Applications                                     |          |
|------------------------------------------------------------------------|----------------------|-------------------|-----|-------------------------------------------------------------------------------------------|----------------------------------------------|-------------------------------------|-------------------------------------------------------------|----------|
| Add New Student Student ID: Delete/Change Student Change Name/Addr/Err | nail                 |                   |     | Session Fr<br>Session                                                                     | om: 8                                        |                                     | Find                                                        |          |
| Selected Year<br>2008-2009 V R2T4                                      | Managemen            | t<br>50 0.75 1.00 | * ( | Dutcomes<br>Total Enrollment                                                              | 4,896                                        | <b>※</b><br>5,246                   | To Do List<br>Tasks                                         | ∦<br>Due |
| Processing<br>Last Year This Year                                      |                      |                   |     | Percentage receiving<br>Percentage receiving<br>grant<br>Percentage w/ merit g            | aid 79.4%<br>Pell 34.6%<br>rant 34.5%        | 80.1%<br>34.9%<br>32.4%             | Enter To Do Items Here<br>Events<br>Enter To Do Items Here  | Due      |
|                                                                        |                      |                   |     | New Freshman<br>Percentage need base<br>Percentage w/ merit g<br>Discourt Pate            | 1,686<br>≥d 79.4%<br>rant 34.5%              | 1,446<br>80.1%<br>32.4%             | Reference Websites                                          | *        |
|                                                                        |                      |                   |     | Default Rates                                                                             | 34.5%<br>05-06                               | 32.4%<br>06-07                      | Regent<br>IFAP                                              |          |
| Received/Awarded Received/Awarded                                      |                      |                   |     | Perkins<br>FFEL<br>Average Indebtedness<br>Audit Rates                                    | 34.5%<br>34.5%<br>\$15,386<br>05-06          | 32.4%<br>32.4%<br>\$15,456<br>06-07 | Federal Student Aid Handbook<br>Code of Federal Regulations |          |
|                                                                        |                      |                   |     | Federal<br>State<br>Administration                                                        | 12/\$580<br>0/\$0<br>05-06                   | TBD<br>TBD<br>06-07                 | Guarantee Agency                                            |          |
| Selected/Verified Selected/Verified Documents Received                 |                      |                   | Ш   | Students per staff mer<br>Cost per recipient<br>Cost as % of dollars ac<br>Staff Turnover | nber 12/\$580<br>\$55.21<br>1min .82%<br>26% | TBD<br>\$52.96<br>.75%<br>14%       | FISAP                                                       |          |
| 0.000000                                                               |                      |                   | Ľ   | Customer Service<br>Overall Rating<br>Compared to other off                               | 05-06<br>3.86<br>ices 3.46                   | 06-07<br>4.09<br>3.55               | NASFAA                                                      | _        |
| 07-08                                                                  |                      |                   | Ľ   | Funds By Source                                                                           | 9                                            |                                     | Today's News<br>Enter News Here                             | *        |
| 0.0000000<br>08-09<br>07-08                                            |                      |                   |     |                                                                                           |                                              |                                     |                                                             |          |

#### The Add A New Student page is displayed:

| Application Setup Student | Pel/Loan Processing                           | Work Study                                       | Award Processing                                   | ISIR Processing                      | Reports           | Custom Applications |
|---------------------------|-----------------------------------------------|--------------------------------------------------|----------------------------------------------------|--------------------------------------|-------------------|---------------------|
| Student ID:               |                                               |                                                  | Session F                                          | rom: 🔗                               | Find              |                     |
|                           |                                               | Add A Nev                                        | v Student 🕐                                        |                                      |                   |                     |
| We                        | icome to the Insert New Student w<br>Please ( | rizard. This wizard wil<br>provide the following | ll help you insert a new<br>information and then c | student into the Finar<br>lick next. | ncial Aid System. |                     |
|                           | I                                             | First Name                                       |                                                    |                                      |                   |                     |
|                           | 1                                             | Last Name                                        |                                                    |                                      |                   |                     |
|                           |                                               | DOB                                              | 191                                                |                                      |                   |                     |
|                           |                                               | SSN                                              |                                                    |                                      |                   |                     |
|                           |                                               | Student ID                                       |                                                    |                                      |                   |                     |
|                           |                                               | ١                                                | Vext                                               |                                      |                   |                     |

- 2. Enter the following student information:
  - First Name (optional)
  - Last Name (optional)
  - DOB (optional)
  - SSN (required)
  - Student ID (optional)
- 3. Once the fields are complete, click the Next button. You will receive a message to 'Please wait' while the process searches for possible matches.
- 4. The Add A New Student page displays lists potential FAM and SIS students. Students listed in the Potential FAM Student Found section are students who exist in FAM that match the criteria entered. Students listed in the Potential SIS Student Found section with a name and

date of birth are students found in the Student Management System (SMS) on the HP-UX. Students listed in the Potential SIS Students Found section without a name or date of birth are students who do not have a record in SMS.

| Add A New Student ?         Below are possible matches for the criteria you entered.         Detential FAM Students Found<br>Below are possible matches for the criteria you entered.<br>Please either select one of the listed students to edit.         Student ID       Name       DOB       SSN       Alternate ID       Edit         99999999       SMITH, ANDY       11/29/1982       99999999       99999999       SSI         Detential SS Students Found<br>Below are possible matches for the criteria you entered.<br>Please select one of the listed students to import.       SSN       Alternate ID       Import         Student ID       Name       DOB       SSN       Alternate ID       Import         999999999       SMITH, ANDY       11/29/1982       999999999       SSI                                                                                                    |                       |                                                                                      |                                                                    |              |        |
|----------------------------------------------------------------------------------------------------|-----------------------|--------------------------------------------------------------------------------------|--------------------------------------------------------------------|--------------|--------|
| Below are possible matches for the criteria you entered.         Potential FAM Students Found         Below are possible matches for the criteria you entered.<br>Please either select one of the listed students to edit.         Student ID       Name       DOB       SSN       Alternate ID       Edit         999999999       SMITH, ANDY       11/29/1982       999999999       99999999       Import         Potential SS Students Found       Below are possible matches for the criteria you entered.<br>Please select one of the listed students to import.       Alternate ID       Import         Student ID       Name       DOB       SSN       Alternate ID       Import         Please select one of the listed students to import.       Please select one of the listed students to import.       Import         999999999       SMITH, ANDY       11/29/1982       999999999       999999999       Import         9999999999       SMITH, ANDY       11/29/1982       999999999       999999999       Import |                       | Add A New St                                                                         | udent 🕐                                                            |              |        |
| Potential FAM Students Found<br>Below are possible matches for the criteria you entered.<br>Please either select one of the listed students to edit.         Student ID       Name       DOB       SSN       Alternate ID       Edit         999999999       SMITH, ANDY       11/29/1982       99999999       99999999       Import         Below are possible matches for the criteria you entered.<br>Please select one of the listed students to import.       Potential SIS Students Found<br>Below are possible matches for the criteria you entered.<br>Please select one of the listed students to import.       Import         Student ID       Name       DOB       SSN       Alternate ID       Import         999999999       SMITH, ANDY       11/29/1982       999999999       99999999       Import         999999999       SMITH, ANDY       11/29/1982       999999999       999999999       Import                                                                                                    | Beli                  | ow are possible matches for                                                          | the criteria you enter                                             | red.         |        |
| Student ID     Name     DOB     SSN     Alternate ID     Edit       999999999     SMITH, ANDY     11/29/1982     999999999     999999999     Image: Constraint of the standard students for the criteria you entered. Please select one of the listed students to import.       Student ID     Name     DOB     SSN     Alternate ID     Import       999999999     SMITH, ANDY     11/29/1982     99999999     99999999     Import       999999999     SMITH, ANDY     11/29/1982     999999999     999999999     Import                                                                                                    |                       | Potential FAM Stud<br>ow are possible matches for<br>ease either select one of the   | ents Found<br>the criteria you enter<br>listed students to ed      | red.<br>lit. |        |
| 99999999     SMITH, ANDY     11/29/1982     99999999     99999999     99999999       Potential SIS Students Found<br>Below are possible matches for the criteria you entered.<br>Please select one of the listed students to import.       Student ID     Name     DOB     SSN     Alternate ID     Import       999999999     SMITH, ANDY     11/29/1982     999999999     99999999     Import                                                                                                    | Student ID Name       | DOB                                                                                  | SSN                                                                | Alternate ID | Edit   |
| Potential SIS Students Found<br>Below are possible matches for the criteria you entered.<br>Please select one of the listed students to import.           Student ID         Name         DOB         SSN         Alternate ID         Import           999999999         SMITH, ANDY         11/29/1982         999999999         999999999         11/29/1982                                                                                                    | 999999999 SMITH, ANDY | 11/29/1982                                                                           | 999999999                                                          | 999999999    | 1      |
| Student ID         Name         DOB         SSN         Alternate ID         Import           999999999         SMITH, ANDY         11/29/1982         999999999         999999999         999999999         1                                                                                                    | Bell                  | Potential SIS Stude<br>ow are possible matches for<br>Please select one of the liste | <b>nts Found</b><br>the criteria you enter<br>d students to import | red.         |        |
| 999999999 SMITH, ANDY 11/29/1982 999999999 99999999<br>Cancel                                                                                                    | Student ID Name       | DOB                                                                                  | SSN                                                                | Alternate ID | Import |
| Cancel                                                                                                    | 999999999 SMITH, ANDY | 11/29/1982                                                                           | 999999999                                                          | 999999999    | 2      |
|                                                                                                    |                       | Cancel                                                                               |                                                                    | ·            |        |

| Add A New Student 😨 |                                                                                                    |                |                       |                   |           |  |  |  |  |  |  |  |
|---------------------|----------------------------------------------------------------------------------------------------|----------------|-----------------------|-------------------|-----------|--|--|--|--|--|--|--|
|                     | Belowa                                                                                                    | are possible I | matches for the crite | eria you entered. |           |  |  |  |  |  |  |  |
|                     | Potential FAM Students Found<br>Below are possible matches for the criteria you entered.<br>Please either select one of the listed students to edit. |                |                       |                   |           |  |  |  |  |  |  |  |
| Student ID          | Name                                                                                                    | DOB            | SSN                   | Alternate ID      | Edit      |  |  |  |  |  |  |  |
|                     |                                                                                                    |                | Empty                 |                   |           |  |  |  |  |  |  |  |
|                     | Potential SIS Students Found<br>Below are possible matches for the criteria you entered.<br>Please select one of the listed students to import.      |                |                       |                   |           |  |  |  |  |  |  |  |
| Student ID          | Name                                                                                                    | DOB            | SSN                   | Alternate         | ID Import |  |  |  |  |  |  |  |
| 999999999           |                                                                                                    |                | 999999999             |                   | 2         |  |  |  |  |  |  |  |
|                     |                                                                                                    |                | Cancel                |                   |           |  |  |  |  |  |  |  |

- 5. Click the appropriate icon to select an existing student in FAM or SMS or student who does not exist in either system
  - Click the Edit icon  $\square$  to make changes to a student's record that already exists in FAM.
  - Click the Import icon 😟 to import a student's information from SMS into FAM or allow entry of a new student's information into FAM.
  - Click the Cancel button to cancel your activity; new student data is not imported into FAM.
- 6. The Student Tab displays.
  - If the student had a record in SMS, their SSN will display in the Student ID field, SMS SID will display in the Alternate ID field, and name, data of birth, Address, City, State Zip Code, Phone Number, Status of SS and Institution Code of 01 will be pre-entered.
  - If the student does not have a record in SMS, the SSN entered will populate the Student ID field and the SSN field. The Status of SS and Institution Code of 01 will also be preentered. All other fields will be blank.
  - If the selected student already exists in FAM, their biographic and demographic data will display.

#### Awards Data Page

Student award information on this page is divided into tables: the Awards With Financial Aid Data tables and the Awards Without Financial Aid Data table:

| Applic | ation Setup  | Student | Pell/Loan Pro       | cessing Work            | Study          | Award Processing | ISIR Processing   | Reports             | Custom Applications |  |
|--------|--------------|---------|---------------------|-------------------------|----------------|------------------|-------------------|---------------------|---------------------|--|
|        |              |         |                     |                         |                |                  |                   |                     |                     |  |
| Studer | nt ID: 99999 | 9999 🔗  | MARTINEZ, ED        | UARDO E - 999           | 9999999        | 1                | Session<br>From:  | 66 Find             |                     |  |
|        | Student      | Award   | Financial Ald Acade | mic Tracking            | g Comment      | Activity         | Loans Loan H      | listory Clock Hours | ISIR                |  |
|        |              |         |                     |                         |                |                  |                   |                     |                     |  |
|        |              |         |                     | A                       | rdo with Fina  | noial Aid Do     |                   |                     |                     |  |
|        |              |         |                     | ISWA<br>9999 Clitestute | Pagage MARTINE |                  | La 🖸              |                     |                     |  |
|        |              |         | Ses                 | sion Range              |                | 2, 2004100 2     | Edit              | 1                   |                     |  |
|        |              |         | × 812               | 1-B125 Session          | Description    | Award Count      | Award Total 🎉     |                     |                     |  |
|        | Session      | Range   | link                | B121                    | SUMMER 11      | 4                | 2400.00           |                     |                     |  |
|        |              | ritungo |                     | B122                    | FALL 2011      | 4                | 3350.00           |                     |                     |  |
|        |              |         |                     | B123                    | WINTER 2012    | 4                | 2400.00           |                     |                     |  |
|        |              |         |                     | Totals O                | nly            | 12               | 8150.00           |                     |                     |  |
|        |              |         |                     |                         |                |                  |                   |                     |                     |  |
|        |              |         |                     | A                       | de without F   | inensial Aid     | Data              |                     |                     |  |
|        |              |         |                     | Awar                    | ds without F   | inancial Ald     | Data              |                     |                     |  |
|        |              |         | Sa                  | sion Descripti          |                | Award Count      | Award Total Edit  |                     |                     |  |
|        |              |         | Je.                 | ssion Descripti         | Em             | ptv              | Allard Total Edit |                     |                     |  |
|        |              |         |                     |                         |                | -                |                   | 1                   |                     |  |
|        |              |         |                     |                         |                |                  |                   |                     |                     |  |
|        |              |         |                     |                         |                |                  |                   |                     |                     |  |

For the view-only option, click the link for the session range you would like to view. The Award Data page is displayed, listing details for each award along with budget information:

| Application 9 | Setup Student                                              |                                        | Pel/Lo                                    | an Processing                           | Work Study                                                                                         | Award Proc                                                      | essing                | ISIR Processing | Reports                                                                  |                                                                                               | Custom Appli                                                    | cations  |
|---------------|------------------------------------------------------------|----------------------------------------|-------------------------------------------|-----------------------------------------|----------------------------------------------------------------------------------------------------|-----------------------------------------------------------------|-----------------------|-----------------|--------------------------------------------------------------------------|-----------------------------------------------------------------------------------------------|-----------------------------------------------------------------|----------|
| tudent ID:    | 999999999 👪                                                |                                        | MARTINEZ, EI                              | DUARDO E - 999                          | 1999999                                                                                            |                                                                 | Session Fr<br>Session | om:             | 18<br>18                                                                 | Find                                                                                          |                                                                 |          |
| ltudent       | Award Finanola                                             | I Ald                                  | Academic                                  | Tracking                                | Comment Aoth                                                                                       | vity Loans                                                      | Loan H                | story Clook Ho  | urs I8IR                                                                 |                                                                                               |                                                                 |          |
| Award         | i Data                                                     |                                        | _                                         |                                         |                                                                                                    |                                                                 | _                     |                 |                                                                          | _                                                                                             | _                                                               | ?        |
|               |                                                            |                                        |                                           | [ 58                                    | ve ] [ Accept A                                                                                    | wards ] [ Packa                                                 | ge ] [ Cance          | •)              |                                                                          |                                                                                               |                                                                 |          |
|               | Stude<br>Financial Aid R<br>Package<br>Institution<br>Pell | ent ID<br>tange<br>Code<br>Code<br>EFC | 999999999<br>B121 - B125<br>9F<br>01<br>0 | Bu<br>Family<br>I<br>Total A<br>Unmet 1 | Name M<br>Idget Amount 14<br>Contribution 0<br>Need Amount 14<br>Inctive Awards 3<br>Need Amount 1 | IARTINEZ, EDI<br>1979.00<br>00<br>1979.00<br>1950.00<br>1029.00 | JARDO E               | IM (            | Budget A<br>IM Family Cor<br>IM Need A<br>Total Active A<br>Jnmet Need A | SSN 99999<br>Amount 14979<br>tribution 19999<br>Amount -1999<br>Awards 3950.1<br>Amount -1999 | 9999<br>1.00<br>99998.00<br><b>555015.00</b><br>00<br>968969.00 |          |
|               |                                                            |                                        |                                           |                                         |                                                                                                    |                                                                 |                       |                 |                                                                          |                                                                                               |                                                                 | 5        |
| Session       | Сору То                                                    | Award<br>Code                          | Award<br>Name                             | Award Status                            | Amount                                                                                             | Award Sub<br>Code                                               | ActMity<br>Date       | Misc Code 1     | Misc Code 2                                                              | Disbursement<br>Amount                                                                        | Funding<br>Balance                                              | Delete   |
| B121          | B125 B122 B123 B124                                        | 01                                     | PELL GT                                   | 2 🚩                                     | 900.00                                                                                             | <b>*</b>                                                        | 02/04/2011            | ~               | ~                                                                        | 900.00                                                                                        | 26031.00                                                        | 13       |
|               |                                                            | 02                                     | SEOG GT                                   | 2                                       | 100.00                                                                                             | <b>*</b>                                                        | 09/07/2011            | ~               | ~                                                                        | 0                                                                                             | -2700.00                                                        | 5        |
|               |                                                            | 08                                     | FED WORK                                  | 3 🎽                                     | 1100.00                                                                                            | <b>A</b>                                                        | 09/07/2011            | ×               | ~                                                                        | 0                                                                                             | 0.00                                                            | 5        |
|               |                                                            | 09                                     | STATE GT                                  | 9 🎽                                     | 300.00                                                                                             | <b>8</b> 6                                                      | 08/24/2011            | ×               | <b>~</b>                                                                 | 0                                                                                             | -10755.00                                                       | 5        |
| 8122          | B125 B123 B124                                             | 01                                     | PELL GT                                   | 2 🚩                                     | 1850.00                                                                                            | <b>A</b>                                                        | 08/24/2011            | ~               | ~                                                                        | 900.00                                                                                        | 6867966.00                                                      | 5        |
|               |                                                            | 02                                     | SEOG GT                                   | 2                                       | 100.00                                                                                             | <b>8</b>                                                        | 09/07/2011            | ~               | <b>~</b>                                                                 | 0                                                                                             | 37565.00                                                        | 5        |
|               |                                                            | 08                                     | FED WORK                                  | 3 🎽                                     | 1100.00                                                                                            | <b>A</b>                                                        | 09/07/2011            | ~               | ~                                                                        | 0                                                                                             | 277932.00                                                       | 5        |
|               |                                                            | 09                                     | STATE GT                                  | 9 🖌                                     | 300.00                                                                                             | <b>86</b>                                                       | 08/24/2011            | ×               | <b>~</b>                                                                 | 0                                                                                             | 99895900.00                                                     | <u></u>  |
| B123          | B125 B124                                                  | 01                                     | PELL GT                                   | 2                                       | 900.00                                                                                             | <b>#</b>                                                        | 02/04/2011            | ~               | ~                                                                        | 900.00                                                                                        | 550416.00                                                       | <u>a</u> |

Click the Back button to return to the main award page.

To edit award data manually, click the Edit icon  $\swarrow$  for the session range you are working with. As with the view-only option, the Award Data page is displayed, but this time options are included for making changes, adding new awards, and deleting existing awards:

| dent                                                                         | Award      | Financi  | al Ald        | Academic      | Tracking        | Comment        | Activity      | Loans              | Loan History   | Clock Ho       | ours ISIR              | Ł                  |              |
|------------------------------------------------------------------------------|------------|----------|---------------|---------------|-----------------|----------------|---------------|--------------------|----------------|----------------|------------------------|--------------------|--------------|
| Awaro                                                                        | l Data     | _        |               | _             | _               |                |               | _                  | _              | _              | _                      | _                  | ?            |
|                                                                              |            |          |               |               | Save            | Accept A       | vards Packa   | ge Cancel          | ו              |                |                        |                    |              |
|                                                                              |            | Student  | ID 9          | 99999999      |                 | Name I         | ARTINEZ, ED   | UARDO E            |                |                | SSN 999                | 999999             |              |
|                                                                              | Financial  | Aid Rar  | ige B         | 121 - B125    | Bu              | dget Amount 1  | 4979.00       |                    |                | Budget         | Amount 149             | 79.00              |              |
| Package Code 9F Family Contribution 0.00 IM Family Contribution 199999998.00 |            |          |               |               |                 |                |               |                    |                |                |                        |                    |              |
| Institution Code 01 Need Amount 14979.00 IM Need Amount -1999985019.00       |            |          |               |               |                 |                |               |                    |                |                |                        |                    |              |
|                                                                              |            | Pell E   | FC 0          |               | Total Ad        | ctive Awards 3 | 950.00        |                    | 1              | Fotal Active   | Awards 395             | 0.00               |              |
|                                                                              |            |          |               |               | Unmet N         | leed Amount    | 1029.00       |                    | IM U           | nmet Need      | Amount -19             | 49966969.00        |              |
|                                                                              |            |          |               |               |                 |                |               |                    |                |                |                        |                    | - <b>1</b> 5 |
| Session                                                                      | Сору То    |          | Award<br>Code | Award<br>Name | Award<br>Status | Amount         | Award Sub Cod | e Activity<br>Date | Misc Code<br>1 | Misc Code<br>2 | Disbursement<br>Amount | Funding<br>Balance | Delete       |
| B121                                                                         | B125B122B1 | 123 B124 | 01            | PELL GT       | 2 🗸             | 900.0          |               | 02/04/2011         | <b>~</b>       | <b>~</b>       | 900.00                 | 26031.00           | 10           |
|                                                                              |            |          | 02            | SEOG GT       | 2 🗸             | 100.0          |               | 09/07/2011         | <b>•</b>       | <b>~</b>       | 0                      | -2700.00           | 10           |
|                                                                              |            |          | 08            | FED WORK      | 3 🗸             | 1100.0         |               | 09/07/2011         | ~              | ~              | 0                      | 0.00               | 16           |
|                                                                              |            |          | 09            | STATE GT      | 9 🖌             | 300.0          |               | 08/24/2011         |                | <b>~</b>       | 0                      | -10755.00          | 5            |
| B122                                                                         | B125B123B1 | 124      | 01            | PELL GT       | 2 💙             | 1850.0         |               | 08/24/2011         | <b></b>        | <b>~</b>       | 900.00                 | 6867966.00         | 13           |
|                                                                              |            |          | 02            | SEOG GT       | 2 💟             | 100.0          |               | 09/07/2011         | <b>•</b>       | <b>~</b>       | 0                      | 37565.00           | 12           |
|                                                                              |            |          | 08            | FED WORK      | 3 🗸             | 1100.0         |               | 09/07/2011         | ×              | ×              | 0                      | 277932.00          | 13           |
|                                                                              |            |          | 09            | STATE GT      | 9 🖌             | 300.0          |               | 08/24/2011         |                | ~              | 0                      | 99895900.00        | 13           |
| B123                                                                         | B125B124   |          | 01            | PELL GT       | 2 💟             | 900.0          |               | 02/04/2011         | ~              | ~              | 900.00                 | 550416.00          | 5            |
|                                                                              |            |          | 02            | SEOG GT       | 2 💉             | 100.0          |               | 09/07/2011         |                | ~              | 0                      | 37657.00           | 12           |
|                                                                              |            |          | 08            | FED WORK      | 3 🗸             | 1100.0         |               | 09/07/2011         | <b>~</b>       | ~              | 0                      | -5995.00           | 5            |
|                                                                              |            |          | 09            | STATE GT      | 9 🔽             | 300.0          |               | 08/24/2011         |                | <b>•</b>       | 0                      | -20209.00          | 6            |

To change an existing award, make the necessary changes, in the appropriate fields and click the Save button.

To add a new award, click the Insert icon **b** on the Award Data page. An empty data row is added to the page. Choose the appropriate year/quarter from the drop-down list in the Session column.

| stud             | ient Av | vard Finar                              | ncial Ald 🛛 A            | Academic                | Tracking       | Comment                  | Activity        | Loans L     | oan History  | Clock Hours               | ISIR               |            |
|------------------|---------|-----------------------------------------|--------------------------|-------------------------|----------------|--------------------------|-----------------|-------------|--------------|---------------------------|--------------------|------------|
|                  |         |                                         |                          |                         |                |                          |                 |             |              |                           |                    |            |
|                  | Award D | ata                                     |                          |                         |                |                          |                 |             |              |                           |                    | ?          |
|                  | _       | _                                       | _                        |                         | Sae 8.4        | dd More                  | Sale            | Cancel      |              |                           | _                  |            |
|                  |         |                                         |                          |                         | Concur         |                          |                 |             |              |                           |                    |            |
|                  |         | Einancial A                             | id Range B               | 999999999<br>121 - B125 | Budget         | Name MAR<br>Amount 14979 | RIINEZ, EL      | JUARDO E    | Budget       | SSN 99999<br>Amount 14979 | 9999               |            |
|                  |         | Packa                                   | id Range D<br>ide Code 9 | F                       | Eamily Cont    | ribution 0.00            |                 | IM          | Eamily Cont  | ribution 19999            | 99998.00           |            |
|                  |         | Institut                                | ion Code 0               | 1                       | Need /         | Amount 14979             | .00             |             | IM Need /    | Amount -1999              | 985019.00          |            |
|                  |         |                                         | Pell EFC 0               |                         | Total Active A | wards 3950.              | 00              |             | Total Active | Awards 3950.0             | 00                 |            |
|                  |         |                                         |                          |                         | Unmet Need /   | Amount 11029             | .00             | IM          | Unmet Need / | Amount -1999              | 988969.00          |            |
|                  |         |                                         |                          |                         | _              |                          |                 |             |              |                           |                    |            |
|                  | Session | Award<br>Code                           | Award<br>Name            | Award<br>Status         | Amount         | Award Sub<br>Code        | ActMity<br>Date | Misc Code 1 | Misc Code 2  | Disbursement<br>Amount    | Funding<br>Balance | Delete     |
|                  | B121    | 01                                      | PELL GT                  | 2                       | 900.00         |                          | 02/04/2011      |             |              | 900.00                    | 26031.00           | 15         |
|                  |         | 02                                      | SEOG GT                  | 2                       | 100.00         |                          | 09/07/2011      |             |              | 0                         | -2700.00           | 6          |
|                  |         | 08                                      | FED<br>WORK              | 3                       | 1100.00        |                          | 09/07/2011      |             |              | 0                         | 0.00               | <u>1</u>   |
|                  |         | 09                                      | STATE GT                 | 9                       | 300.00         |                          | 08/24/2011      |             |              | 0                         | -10755.00          | 6          |
|                  | B122    | 01                                      | PELL GT                  | 2                       | 1850.00        |                          | 08/24/2011      |             |              | 900.00                    | 6867966.00         | ā          |
|                  |         | 02                                      | SEOG GT                  | 2                       | 100.00         |                          | 09/07/2011      |             |              | 0                         | 37565.00           | 6          |
|                  |         | 08                                      | FED<br>WORK              | 3                       | 1100.00        |                          | 09/07/2011      |             |              | 0                         | 277932.00          | <u>15</u>  |
|                  |         | 09                                      | STATE GT                 | 9                       | 300.00         |                          | 08/24/2011      |             |              | 0                         | 99895900.00        | 6          |
|                  | B123    | 01                                      | PELL GT                  | 2                       | 900.00         |                          | 02/04/2011      |             |              | 900.00                    | 550416.00          | 16         |
|                  |         | 02                                      | SEOG GT                  | 2                       | 100.00         |                          | 09/07/2011      |             |              | 0                         | 37657.00           | <b>1</b> 2 |
|                  |         | 08                                      | FED<br>WORK              | 3                       | 1100.00        |                          | 09/07/2011      |             |              | 0                         | -5995.00           | <u>13</u>  |
| mpty data row to |         | 09                                      | STATE GT                 | 9                       | 300.00         |                          | 08/24/2011      |             |              | 0                         | -20209.00          | <b>1</b> 2 |
| nter new awards  | B121    |                                         |                          | 1 🚩                     | 0.0            | <b>A</b>                 | 10/19/2011      | ~           | ~            |                           |                    |            |
|                  | B121    | <b>A</b>                                |                          | 1                       | 0.0            | <b>8</b> 6               | 10/19/2011      | <b>~</b>    | <b>~</b>     |                           |                    |            |
|                  | B121    | A 10 - 10 - 10 - 10 - 10 - 10 - 10 - 10 |                          | 1 🚩                     | 0.0            | <b>*</b>                 | 10/19/2011      | ~           | ~            |                           |                    |            |

Complete the remaining open fields as necessary (Award Code, Award Status, Award Amount, Award Sub Code, Misc Code 1 and Misc Code 2). Click the Save or Save & Add More button.

To delete an award, click the Delete icon  $\boxed{2}$  in the last column on the Award Data page for the applicable award data. A dialog box is displayed, asking you to confirm the deletion:

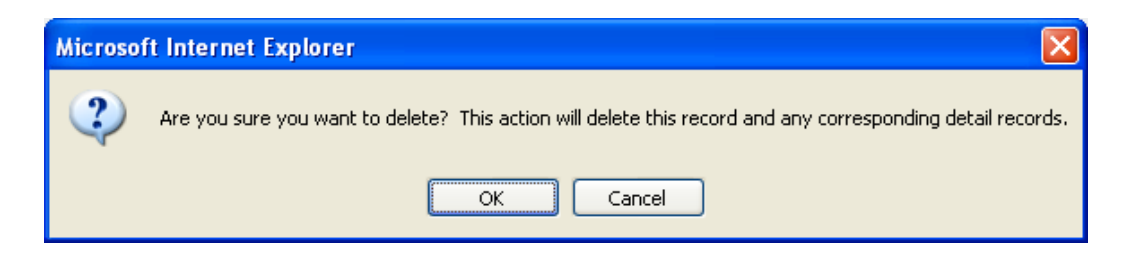

Click the OK button to delete the record.

To add an award to a session range without financial aid data (that is, ISIR data not on file):

1. Click the Insert icon **b** in the Awards Without Financial Aid Data table.

The Award Data page is displayed:

| Application Setup | Student | Pe            | ell/Loan Process | ng VVork St  | udy         | Award Proce | essing ISIR                 | Processing   | Reports     | Custom Applications |
|-------------------|---------|---------------|------------------|--------------|-------------|-------------|-----------------------------|--------------|-------------|---------------------|
| itudent ID: 99999 | 9999 👪  | SMITH, A      | NDY - 9999999    | 999          |             | S           | ession From:<br>Session To: | 68<br>68     | Find        |                     |
| Student           | Award   | Financial Aid | Academic         | Tracking     | Comment     | Activity    | Loans                       | Loan History | Clock Hours | ISIR                |
|                   |         |               |                  |              |             |             |                             |              |             |                     |
|                   |         |               |                  |              |             |             |                             |              |             |                     |
|                   |         |               |                  |              |             |             |                             |              |             |                     |
|                   |         |               |                  |              | Award       | Data 🕐      |                             |              |             |                     |
|                   |         |               |                  | Student ID 9 | 99999999 SM | ITH, ANDY - | 9999999999                  |              |             |                     |
|                   |         |               |                  |              | Session     |             |                             |              |             |                     |
|                   |         |               |                  | _            |             |             |                             |              |             | _                   |
|                   | Award   | Code Aw       | ard Status       | Amount       | Awa         | ard Sub Cod | le Mi                       | sc Code 1    | Misc Code 2 |                     |
|                   |         | <b>36</b> 1   | *                |              | 0.0         | 88          |                             | <b>*</b>     | ×           |                     |
|                   |         |               |                  |              | Save        | Cancel      |                             |              |             |                     |
|                   |         |               |                  |              |             |             |                             |              |             |                     |
|                   |         |               |                  |              |             |             |                             |              |             |                     |
|                   | _       |               |                  |              |             |             |                             |              |             |                     |

- 2. Complete the fields in the Award Data page (Session, Award Code, Award Status, Amount, and so on).
- 3. Click the Save button to save the new data.

## Financial Aid Data Page

| Appli  | cation Setup   | Student | Pell/Lo          | an Processing  | g Work Stu       | dy ,              | Award Proces | ssing ISI                  | R Processing   | )        | Reports     | Custo | m Applications |
|--------|----------------|---------|------------------|----------------|------------------|-------------------|--------------|----------------------------|----------------|----------|-------------|-------|----------------|
| Studen | nt ID: 9999999 | 999 Გ   | MARTINEZ, E      | DUARDO E -     | 9999999999       |                   | Se           | ssion From:<br>Session To: |                | 86<br>86 | Find        |       |                |
|        | Student        | Award   | Financial Aid    | Academic       | Tracking         | Comment           | Activity     | Loans                      | Loan His       | story    | Clock Hours | ISIR  | _              |
|        |                |         |                  |                |                  | in a naial A      | id Data (    | a)                         |                |          |             |       |                |
|        |                |         |                  | Studer         | nt ID 999999     |                   |              | )<br>0 F - 9999            | 0000           |          |             |       |                |
|        |                |         |                  |                |                  |                   |              |                            |                | Ĵ        | 🗟 🔯         |       |                |
|        |                |         | Session<br>Start | Session<br>End | Freeze<br>Status | Student<br>Status | Pell ID      | Ef                         | C Pell<br>Elig | Edit     | Delete      |       |                |
|        |                |         | B121             | B125           | Y                | IN                | 9999999      | 99MA01 0                   | Y              |          | 5           |       |                |
|        |                |         |                  |                |                  |                   |              |                            |                |          |             |       |                |
|        |                |         |                  |                |                  |                   |              |                            |                |          |             |       |                |
|        |                |         |                  |                |                  |                   |              |                            |                |          |             |       |                |

For the view-only option, click one of the links in the Session Start column on the left side of the table. The Financial Aid Data Display page is displayed:

| t ID: 999999999 🚳 | MARTINEZ, EDUARDO E - 99        | 9999999        |              |                | Session I<br>Sessio | From:            | 18 C                        | Find |  |
|-------------------|---------------------------------|----------------|--------------|----------------|---------------------|------------------|-----------------------------|------|--|
| Student Award Fin | ancial Aid Academic T           | racking Co     | mment        | Activity       | Loans               | Loan History     | Clock Hours                 | ISIR |  |
|                   |                                 |                |              |                |                     |                  |                             |      |  |
|                   |                                 | Finan          | cial Aid     | Data Disp      | lay 🕐               |                  |                             |      |  |
|                   | St                              | dent ID 999999 | 999 MAR      | TINEZ, EDUAR   | DO E - 999          | 999999           |                             |      |  |
|                   |                                 |                | Dreutour     |                | r                   |                  |                             |      |  |
|                   |                                 |                | Plevious     |                | )                   |                  |                             |      |  |
|                   | Student Statu                   | 5 IN           | Insti        | tution Code 01 | -                   | FI               | reeze Status Y              |      |  |
|                   | Regularments Complet            | E 08/11/2011   | -            | ession End B12 |                     | COD Citizenship: | Status Code 4               |      |  |
|                   | <ul> <li>Budget Data</li> </ul> |                |              |                |                     |                  |                             |      |  |
|                   | Budget Code 01                  |                | B            | udget Amount 1 | 4979                | Child Car        | e O                         |      |  |
|                   | Package Code 9F                 |                |              | Add'I Amount 0 |                     | Scheduled Cost   | 5 14979                     |      |  |
|                   | Scheduled Sessions B121         | B122           | B123         | B124           | B125                | Need Amour       | nt 14979                    |      |  |
|                   | Enrollment X                    | 1              | 1            | 1              | x                   | IM Need Amour    | nt -1999985019              |      |  |
|                   | Budget Code                     | 01             | 01           | 01             |                     |                  |                             |      |  |
|                   | Income Data                     |                |              |                | Contraction         | Autor Children C |                             |      |  |
|                   | Parent Income 0                 | Studer         | student inco | me u<br>log 0  | Parents             | Deplinden Code I | AFDC/TANE                   |      |  |
|                   | IM Parent Contrib 99999999      | 9 IM Studer    | nt Contribut | Ion 9999999999 |                     | Deprincep Gode i |                             |      |  |
|                   | Year in School 1                | Parent/S       | student Mar  | Ital SG        |                     | Pell Elig Y      |                             |      |  |
|                   | Pell Data                       |                |              |                |                     |                  |                             |      |  |
|                   | EFC 0                           | Cost of Educat | lon 0        |                | Ed Cost C           | Verride 0 Additi | lonal Pell<br>Eligibility N |      |  |
|                   | Enrollment Code 1               | SAR Record     | ID 9999999   | 99MA01         | 10100               | ka Xoor 0.00 W   | looks Eve 0.00              |      |  |
|                   | Hours Year 0.00                 | Hours E        | stb 0.00     |                | wee                 | ks Year 0.00 W   | eeks Exp 0.00               |      |  |

To edit data, click the Edit icon 💹 on the Financial Aid Data page, which displays the Financial Aid Data Edit page:

| Application Setup Student | Pell/Loan Processing            | Work Study             | Award Processing        | ISIR Processing        | Reports        | Custom Applications |
|---------------------------|---------------------------------|------------------------|-------------------------|------------------------|----------------|---------------------|
| student ID: 000000000 👸   | MARTINEZ, EDUARDO E - 9999      | 99999                  | Session Fro<br>Session  | om: 🔗                  | Find           |                     |
| Student Award             | Financial Ald Academic Trac     | king Comment           | Activity Loans          | Loan History Ci        | ock Hours ISIR |                     |
|                           |                                 | Financial Ai           | d Data Edit 🕐           |                        |                |                     |
|                           | Stude                           | ent ID 999999999 MARTI | NEZ, EDUARDO E - 99999  | 9999                   |                |                     |
|                           | Save & Edit Next Save &         | & Edit Previous Sa     | ve & Go Back Save       | Update From ISIR       | Cancel         |                     |
|                           | Student Status IN               | Institution Code 01    | Freeze                  | e Status 🝸 😽           |                |                     |
|                           | Session Start B121              | Session End B125       | 👪 COD Citizenship Statu | s Code Do not override | • 🗸            |                     |
| Re                        | equirements Complete 08/11/2011 |                        |                         |                        |                |                     |
|                           | Budget Code 01                  | Budget Amour           | t 14979                 | Child Care             | 0              |                     |
|                           | Budget Months 9.00              | Supplementa            | ۱ <u> </u>              | Program Costs          | 0              |                     |
|                           | Package Code 9F                 | Add'I Amour            | t0                      | Scheduled Costs        | 14979          |                     |
|                           | Enrollment X A 1                | B123 B124              | B125                    | IM Need Amount         | -1999985019    |                     |
|                           | Budget Code                     | A 01 A 01              | <b>A A</b>              | IN NEED AND A          | -100000010     |                     |
| 1                         | Income Data                     |                        |                         |                        |                |                     |
|                           | Parent income 0                 | Student Income         | Parent/Student Child    | iren AFDC              |                |                     |
|                           | Parent Contrib 0 Stud           | ient Contribution      | O Dep/Indep C           | ode <b>80</b>          |                |                     |
|                           | Year in School 1 A Parent       | /Student Marital SG    | Pell 6                  | Ella Y 🆓               |                |                     |
| -                         | Pell Data                       |                        |                         |                        |                |                     |
|                           | EFC Cost of E                   | ducation 0             | Ed Cost Override        | o Additional<br>Eligi  | bilty N 🔽      |                     |
| En                        | nrollment Code 1 🦚 SAR Re       | ecord ID 999999999MA01 |                         |                        | -              |                     |
|                           | Hours Year 0.00 Ho              | ours Exp 0.00          | Weeks Year              | 0.00 Week              | s Exp 0.00     |                     |
|                           | Save & Edit Next Save 8         | & Edit Previous Sa     | we & Go Back Save       | Update From ISIR       | Cancel         |                     |

Make the necessary changes in the appropriate fields. Click the Save button to save your changes.

| Applic | cation Setup | Student  | Pell          | /Loan Processing | Work Stu   | dy         | Award Proces | ising ISI  | R Processing | Reports     | Custom Applications |
|--------|--------------|----------|---------------|------------------|------------|------------|--------------|------------|--------------|-------------|---------------------|
|        |              |          |               |                  |            |            |              |            |              |             |                     |
| Studen | t ID: 9999   | 999999 🙈 | MARTINEZ      | , EDUARDO E - 9  | 9999999999 |            | Se           | ssion From | : 6          | Find        |                     |
|        |              |          |               |                  | <b>T</b>   | <b>a</b> 4 |              | Session To |              | 3           |                     |
|        | student      | Award    | Financial Aid | Academic         | Tracking   | Comment    | Activity     | Loans      | Loan Histo   | Incert icon | ISIR                |
|        |              |          |               |                  | _          |            |              |            |              |             |                     |
|        |              |          |               | Chudae           | H          |            |              |            |              |             |                     |
|        |              |          |               | Studen           | CID 999999 | 999 MARTIN | IEZ, EDUARL  | OE-9999    | 99999        | . 🛱 🔁       |                     |
|        |              |          | Session       | Session          | Freeze     | Student    | Pell ID      | F          | FC Pell      | dit Delete  |                     |
|        |              |          | Start         | End              | Status     | Status     | 0000000      | -          | Elig         |             |                     |
|        |              |          | B121          | B125             | Y          | IN         | 9999999      | 99MA01 0   | Y .          |             |                     |
|        |              |          |               |                  |            |            |              |            |              |             |                     |
|        |              |          |               |                  |            |            |              |            |              |             |                     |
|        |              |          |               |                  |            |            |              |            |              |             |                     |

To manually create a new session start and end, click the Insert icon **b** on the Financial Aid Data page.

The Financial Aid Data Create page is displayed:

| lication Setup Student                                                                                          | Pell/Loan Processing         | Work Study A               | ward Processing        | ISIR Processing     | Reports         | Custom Applica |
|----------------------------------------------------------------------------------------------------|------------------------------|----------------------------|------------------------|---------------------|-----------------|----------------|
|                                                                                                    |                              |                            |                        |                     |                 |                |
| nt ID: 999999999 🍂                                                                                              | MARTINEZ, EDUARDO E - 99     | 9999999                    | Session Fro            | om: 88<br>To: 88    | Find            |                |
| Student Award                                                                                                   | Financial Ald Academic T     | acking Comment Ac          | tivity Loans           | Loan History C      | lock Hours ISIR |                |
|                                                                                                    |                              |                            |                        |                     |                 |                |
|                                                                                                    |                              | Financial Aid Da           | ta Create 🕐            |                     |                 |                |
|                                                                                                    | St                           | dent ID 999999999 MARTINE  | Z, EDUARDO E - 999999  | 9999                |                 |                |
|                                                                                                    |                              | ave & Add More             | Go Back Savel Ca       | Isocel              |                 |                |
|                                                                                                    |                              |                            |                        |                     |                 |                |
| st                                                                                                    | tudent Status NE 🐻 Free      | ze Status N 😪              |                        |                     |                 |                |
|                                                                                                    | Session Start 35 Sess        | ion End 36 CO              | D Citizenship Status C | ode Do not override | <u>~</u>        |                |
| ſ                                                                                                    | Budget Code                  | Budget Amount              | o                      | Child Care          | d               |                |
|                                                                                                    | Budget Months 9              | Supplemental               | 0                      | Program Costs       | 0               |                |
|                                                                                                    | Package Code                 | Add'I Amount               | o                      |                     |                 |                |
|                                                                                                    | Enrollment 🎒 🥼               | 36 36 C                    | <b>#</b>               |                     |                 |                |
|                                                                                                    | Budget Code 🍂 🕴              | 86 86 8                    | <b>#</b>               |                     |                 |                |
| in the second second second second second second second second second second second second second second second | ncome Data                   |                            |                        |                     |                 |                |
|                                                                                                    | Parent Income 0              | Student Income             | Parent/Student Chill   | dren Q AFD          | C/TANF 38       |                |
|                                                                                                    | Parent Contrib 0 5           | tudent Contribution        | O Dep/Indep C          | ode                 |                 |                |
| IM                                                                                                    | Parent Contrib 99999999 IM s | tudent Contribution 999999 | 999                    |                     |                 |                |
|                                                                                                    | ear in school gas Parer      | Ustudent Mantai            | Pell                   |                     |                 |                |
|                                                                                                    | EFC 0 Cost                   | of Education 0             | Ed Cost Override       | o Addition          | al Pell N 🔽     |                |
| Enr                                                                                                    | rollment Code AS SAF         | Record ID 999999999MA01    | ¬                      | E10                 | gionity         |                |
|                                                                                                    | Hours Year 0                 | Hours Exp 0                | Weeks Year             | 0 Weel              | ks Exp 0        |                |
|                                                                                                    |                              |                            |                        |                     |                 |                |
|                                                                                                    |                              | Save & Add More Save &     | Go Back Save Ca        | ancel               |                 |                |
|                                                                                                    |                              |                            |                        |                     |                 |                |

Complete the fields as applicable. When finished, click the Save button.

#### Academic Data Page

| Applic | ation Setup | Student |          | Pell/Los           | an Processin | g Wa       | ink Study |                 | Award P           | Processing          | ISIR                | Proces     | sing                   | Reports                     |      |            | Custom Applicati |
|--------|-------------|---------|----------|--------------------|--------------|------------|-----------|-----------------|-------------------|---------------------|---------------------|------------|------------------------|-----------------------------|------|------------|------------------|
| tudent | ID: 9999999 |         | MAR      | TINEZ, EDI         | JARDO E - 1  |            | •         |                 |                   | Sessio<br>Ses       | n From:<br>sion To: |            | 86<br>86               |                             | Ind  |            |                  |
|        | Student     | Award   | Financia | a Ald Ac           | ademic       | Tracking   | g Co      | omment          | Activity          | Loa                 | ns L                | oan HI     | story C                | lock Hours                  |      | ISIR       |                  |
|        |             |         |          |                    |              |            |           |                 |                   |                     |                     |            |                        |                             |      |            |                  |
|        |             |         |          |                    |              |            |           | Acader          | nic Dat           | a 🕐                 |                     |            |                        |                             |      |            |                  |
|        |             |         |          |                    |              | Student IC | 999999    | 999 MAR         | TINEZ, ED         | UARDO E -           | 999999999           |            |                        |                             |      |            |                  |
|        |             |         |          |                    |              |            | _         |                 |                   |                     |                     |            |                        |                             |      | <b>1</b> 5 |                  |
|        |             | Session | Degree   | Curriculum<br>Code | Attempted    | Earned     | Funded    | Override<br>Ind | Override<br>Hours | Hours<br>Adjustment | Session<br>GPA      | Cum<br>GPA | Cum<br>Transfer<br>Hrs | Academic<br>Hours<br>Posted | Edit | Delete     |                  |
|        |             | B123    |          |                    | 12.00        | 0.00       | 0.00      |                 | 0.00              | 0.00                | 0.000               | 0.000      | 0.00                   | 08/24/2011                  | 172  | 5          |                  |
|        |             | B122    |          |                    | 12.00        | 0.00       | 0.00      |                 | 0.00              | 0.00                | 0.000               | 0.000      | 0.00                   | 08/24/2011                  | 150  | 5          |                  |
|        |             | B121    |          |                    | 12.00        | 0.00       | 0.00      |                 | 0.00              | 0.00                | 0.000               | 0.000      | 0.00                   | 08/24/2011                  | 152  | 12         |                  |
|        |             | -       |          |                    |              |            |           |                 |                   |                     |                     |            | -                      | -                           |      |            |                  |
|        |             |         |          |                    |              |            |           |                 |                   |                     |                     |            |                        |                             |      |            |                  |

For the view-only option, click a link in the Session column on the left side of the table. The Academic Data Display page is displayed:

| Student ID: 999999999 🚜 |                               |                          |               |                       |              |                       |  |
|-------------------------|-------------------------------|--------------------------|---------------|-----------------------|--------------|-----------------------|--|
|                         | MARTINEZ, EDUARDO E -         |                          |               | Session Fr<br>Session | rom: 88      | Find                  |  |
| Student Award F         | Financial Ald Academic        | Tracking Comment         | Activity      | Loans                 | Loan History | Clock Hours ISIR      |  |
|                         |                               |                          |               |                       |              |                       |  |
|                         |                               | Academic                 | Data Displa   | ay 🕐                  |              |                       |  |
|                         | 1                             | Student ID 999999999 MAR | TINEZ, EDUAR  | LOO E - 99999         | 99999        |                       |  |
|                         |                               | Previous                 | Back Next     | )                     |              |                       |  |
|                         | Session B121 S                | UMMER 11                 |               |                       |              | Acad Stat Blank       |  |
|                         | Institution Code 01 YAK       | MA VALLEY COMMUNITY      | COLLEGE       |                       |              | Session GPA 0.000     |  |
|                         | Eligible Session              |                          |               |                       |              | Cum GPA 0.000         |  |
|                         | Student Status NE             |                          |               |                       |              | Withdraw Code         |  |
|                         | Session Start                 |                          |               |                       |              | Withdraw Date         |  |
|                         | Session End                   |                          |               |                       |              | Acad Misc 1 Blank     |  |
|                         | Degree                        |                          |               |                       |              | Acad Misc 2 Blank     |  |
|                         | Curriculum Code Blank         |                          |               |                       |              | Cum Transfer Hrs 0.00 |  |
|                         | Appeal Code Blank             |                          |               |                       |              | CIP Code              |  |
|                         | Appeal Date                   |                          |               |                       |              | Grade Level B         |  |
|                         |                               | Sessio                   | on Unit/Hrs   |                       |              |                       |  |
|                         | Attempted 12.00               |                          |               |                       |              | Override Hours 0.00   |  |
|                         | Earned 0.00                   |                          |               |                       |              | Hours Adjustment 0.00 |  |
|                         | Funded 0.00                   |                          |               |                       |              | Misc Code 1 0.00      |  |
|                         | Override Ind                  |                          |               |                       |              | Misc Code 2 0.00      |  |
|                         |                               | Sess                     | Ion Hours     |                       |              |                       |  |
|                         | Earned 0.00                   |                          |               |                       |              | Funded 0.00           |  |
|                         | Academic Hours Posted 08/24/2 | 11                       |               |                       |              |                       |  |
|                         |                               | Miscellar                | neous Section |                       |              |                       |  |
|                         |                               | College                  | Level GPA = 0 |                       |              |                       |  |
|                         |                               | Previous                 | Back Next     | )                     |              |                       |  |
|                         |                               |                          |               |                       |              |                       |  |

To return to the main Academic Data page, click the Back button.

- To edit data, click the Edit icon [12] for the session you need to update.
- To delete a session, click the Delete icon  $\blacksquare$  for the session.
- To create a new session, click the Insert icon 🖾 complete the applicable fields, and then click the Save button to save your data.

## **Tracking Data Page**

| Applic | cation Setup | Student | P             | ell/Loan Processin | g Work       | Study      | Award Proc    | essing      | ISIR Processing    | Reports     | Custom Applications |
|--------|--------------|---------|---------------|--------------------|--------------|------------|---------------|-------------|--------------------|-------------|---------------------|
|        |              |         |               |                    |              |            |               |             |                    |             |                     |
| Studen | t in: 999999 | 999 AA  | MARTINEZ      |                    |              |            |               | Session Fr  | om: 💦 🎒            | Find        | -                   |
|        |              |         |               |                    |              |            |               | Session     | то: 💦              |             | -                   |
|        | Student      | Award   | Financial Aid | Academic           | Tracking     | Comment    | Activity      | Loans       | Loan History       | Clock Hours | ISIR                |
|        |              |         |               |                    |              |            |               |             |                    |             |                     |
|        |              |         |               |                    | т            | racking S  |               | ata 🔊       |                    |             |                     |
|        |              |         |               |                    | Churlent ID  | Tacking 30 | ETNEZ EDU     |             |                    |             |                     |
|        |              |         |               | St                 | udent Status | NE ST      | UDENT AD      | ARDO E - 99 | 222222             |             | _                   |
|        |              |         |               |                    |              |            |               |             |                    |             |                     |
|        |              |         |               |                    |              |            |               |             |                    |             |                     |
|        |              |         | Session (     | Description        | Track Co     | de Total   | Date Notified | Total       | Date Received Tota | el Edit     | _                   |
|        |              |         | B121 \$       | SUMMER 11          | 12           |            | 5             |             | 6                  | 122         |                     |
|        |              |         |               |                    |              |            |               |             |                    |             |                     |
|        |              |         |               |                    |              |            |               |             |                    |             |                     |

For the view-only option, click a link in the Session column on the left side of the table. The Tracking Data Display page is displayed:

| Applic | cation Setup    | Student            | Pell/Loan Processing           | Work Study    | Aw               | ard Processing   | ISIR Pro         | cessing F                | Reports     | Custom Applications |
|--------|-----------------|--------------------|--------------------------------|---------------|------------------|------------------|------------------|--------------------------|-------------|---------------------|
|        |                 |                    |                                |               |                  |                  |                  |                          |             |                     |
| Stude  | nt ID: 99999999 | 99 <mark>88</mark> | MARTINEZ, EDUARDO              | E - 9999999   | 99               | 5                | Session<br>From: | <b>6</b> 8               | Find        |                     |
|        | Student A       | ward Fina          | ancial Ald Academic            | Tracking      | Comment          | Activity         | Loans            | Loan History             | Clock Hours | ISIR                |
|        |                 |                    |                                |               |                  |                  |                  |                          |             |                     |
|        |                 |                    |                                | Trac          | king Data        | Display 🕐        |                  |                          |             |                     |
|        |                 |                    |                                |               | Cancel           | ה                |                  |                          |             |                     |
|        |                 |                    | Studen                         | t ID 99999999 | 9 MARTINE        | Z. EDUARDO       | E - 9999999      | 99                       |             |                     |
|        |                 |                    | Student St                     | atus NE       | STUDENT          | AD               |                  |                          |             |                     |
|        |                 |                    | Sea                            | sion B121     | SUMMER           | 11               |                  |                          |             |                     |
|        |                 | Track<br>Code      | Track Description              | Due Date      | Date<br>Notified | Date<br>Received | Notation<br>Code | Comment                  | Attachment  |                     |
|        |                 | 09                 | ELECTRNIC STU AID<br>REPORT    | 02/16/2011    |                  | 02/02/2011       | NR               |                          |             |                     |
|        |                 | 95                 | REQUIRED BY JILLE              | 02/16/2011    | 09/07/2011       | 02/10/2011       | RQ               |                          |             |                     |
|        |                 | AD                 | APPLY FOR<br>ADMISSION         | 02/16/2011    | 09/07/2011       | 02/10/2011       | RQ               |                          |             |                     |
|        |                 | AP                 | AUTOMATICALLY<br>PACKAGED      | 09/07/2011    |                  | 09/07/2011       | NR               |                          |             |                     |
|        |                 | AW                 | AWARD LETTER                   | 02/11/2011    | 02/11/2011       |                  | NR               |                          |             |                     |
|        |                 | BT                 | Test for Becky                 | 03/21/2011    |                  |                  | NR               |                          |             |                     |
|        |                 | MA                 | Test One for Auto<br>Tracking  | 02/28/2011    |                  |                  | NR               |                          |             |                     |
|        |                 | PE                 | ADDITIONAL PELL<br>ELIGIBILITY | 08/17/2011    |                  |                  | NR               | Pell remain-<br>2,850.00 |             |                     |
|        |                 | PR                 | PROFESSIONAL<br>REVIEW         | 02/10/2011    |                  | 02/10/2011       |                  |                          |             |                     |
|        |                 | WA                 | STATE NEED GRANT<br>NOMINEE    | 02/02/2011    |                  |                  | EL               | 2682-                    |             |                     |
|        |                 | ZM                 | PASSED ALL EDITS               | 02/15/2011    | 02/15/2011       | 08/11/2011       | RQ               |                          |             |                     |

To change, add, or delete data in an existing year/quarter, click the Edit icon 💹 for the session on the Tracking Summary Data page. The Tracking Data Maintenance page is displayed:

| Student      | Awa         | ard Financial Aid                 | Academic         | Т    | tacking Comm       | ant Activity  |       | Loans            | Loai     | n History    | Clock Hours      | ISIR    |            |        |
|--------------|-------------|-----------------------------------|------------------|------|--------------------|---------------|-------|------------------|----------|--------------|------------------|---------|------------|--------|
|              |             |                                   |                  |      |                    |               |       |                  |          |              |                  |         |            |        |
|              |             |                                   |                  |      | Treat              | ine Dete M    |       |                  |          |              |                  |         |            |        |
|              |             |                                   |                  |      | Track              | Save Succ     | ante  | nance            |          |              |                  |         |            |        |
|              |             |                                   |                  |      | Student ID 999999  | 999 MARTINE   | Z, ED | UARDO E          | E - 99   | 9999999      |                  |         |            |        |
|              |             |                                   |                  | s    | tudent Status NE   | STUDEN        | T AD  |                  |          |              |                  |         |            |        |
|              |             |                                   |                  |      | Session B121       | SUMMER        |       |                  |          |              |                  |         |            |        |
|              |             |                                   |                  |      | <u>s</u>           | ave & Go Back | Save  | Cancel           |          |              |                  |         |            |        |
| Trac<br>Code | k<br>≇      | Track Description                 | Due Date         |      | Date Notified      | Date Receiv   | ed    | Notation<br>Code | Co       | omment       |                  |         | Attachment | Delete |
| 09           | <b>3</b> 6  | ELECTRNIC STU<br>AID REPORT       | 02/16/2011       |      |                    | 02/02/2011    | 101   | NR Ø             | 6        |              |                  | < P     | Attach     |        |
| AD           | <b>3</b> 6  | APPLY FOR<br>ADMISSION            | 02/16/2011       |      | 09/07/2011         | 02/10/2011    | 172   | RQ 👌             |          |              |                  |         | Attach     |        |
| AP           | <b>#</b>    | AUTOMATICALLY<br>PACKAGED         | 09/07/2011       | e    |                    | 09/07/2011    | 5     | NR 👌             |          |              |                  |         | Attach     |        |
| AW           | <b>3</b> 6  | AWARD LETTER                      | 02/11/2011       |      | 02/11/2011         |               | 122   | NR 👌             | 8        |              |                  |         | Attach     |        |
| PE           | <b>#</b> \$ | ADDITIONAL<br>PELL<br>ELIGIBILITY | 08/17/2011       | )==  |                    |               | E7    | NR               | <b>6</b> | ell remain   | -2,850.00        | X       | Attach     |        |
| PR           | <b>8</b> 8  | PROFESSIONAL<br>REVIEW            | 02/10/2011       |      |                    | 02/10/2011    | 122   | <b>3</b>         | 8        |              |                  |         | Attach     |        |
| WA           | <b>#6</b>   | STATE NEED<br>GRANT<br>NOMINEE    | 02/02/2011       |      |                    |               | E2    | EL Ø             | 8 26     | 682-         |                  |         | Attach     |        |
|              |             | Use                               | the following ro | ws t | o add new tracking | items.You can | add a | additional t     | tracki   | ing items af | ter saving these | e four. |            |        |
|              | 36          |                                   |                  |      |                    |               |       | 3                | 8        |              |                  |         |            |        |
|              | <b>3</b> 8  |                                   |                  |      |                    |               | 153   | ø                |          |              |                  | < >     |            |        |

Make or add changes as necessary. Click the Save button to save your changes.

To delete a tracking code and corresponding data select the Delete checkbox and then click the Save button.

To create a new tracking session, click the Insert icon **a** on the Tracking Summary Data page. The Tracking Session Data Create screen is displayed:

| Application Setup | Student                           | Pell/Loan Processing                 | Work Study                        | Award Processing                            | ISIR Processing                       | Reports             | Custom Applications |
|-------------------|-----------------------------------|--------------------------------------|-----------------------------------|---------------------------------------------|---------------------------------------|---------------------|---------------------|
| Student ID: 99999 | 9999 🊯 MAR<br>Award Financial Ale | TINEZ, EDUARDO I                     | E - 999999999<br>Tracking Comment | Si<br>Activity                              | ession<br>From:<br>Coans Loan History | Find<br>Clock Hours | ISIR                |
|                   |                                   | Student I<br>Student Statu<br>Sessic | Tracking Sessi                    | ON Data Create<br>TINEZ, EDUARDO<br>DENT AD | e - 999999999                         |                     |                     |
|                   |                                   |                                      | Next                              | Cancel                                      |                                       |                     |                     |

Enter the year/session you are creating and click the Next button. The Tracking Data Maintenance page is displayed:

| Application Setup Student                 | Pel/Loan              | Processing Work Study                                                 | Award Processing                                      | ISIR Processing           | Reports                | Custom Applications |
|-------------------------------------------|-----------------------|-----------------------------------------------------------------------|-------------------------------------------------------|---------------------------|------------------------|---------------------|
| Student ID: 9999999999<br>Student Award F | MARTINEZ, I           | EDUARDO E - 999999999                                                 | 9<br>ent Activity Loans                               | From:<br>Loan History     | Find<br>Clock Hours IS | IR                  |
|                                           |                       | Tracking<br>Student ID 999999999<br>Student Status NE<br>Session B123 | g Data Maintenance<br>MARTINEZ, EDUARDO<br>STUDENT AD | ?<br>E - 999999999        |                        |                     |
| Track Track                               |                       | Save a                                                                | & Go Back Save Cancel                                 | )                         |                        |                     |
| Code Descripti                            | on Due Date           | Date Notified Date                                                    | Received Code                                         | Comment                   |                        | Attachment Delete   |
|                                           | Use the following row | s to add new tracking ite                                             | ems. You can add additional                           | I tracking items after sa | iving these four.      |                     |
|                                           |                       |                                                                       | ®#                                                    |                           | *                      |                     |
| <b>*</b>                                  |                       |                                                                       |                                                       |                           |                        |                     |
| <b>*</b>                                  |                       |                                                                       |                                                       |                           |                        |                     |
| <b>*</b>                                  |                       |                                                                       |                                                       |                           |                        |                     |
|                                           |                       | Save                                                                  | & Go Back Save Cancel                                 | )                         |                        |                     |

Enter the appropriate tracking codes and additional data. Click the Save button when done.

### **Comment Data Page**

| Applic  | ation Setup     | Student | :          |         | Pell/Loan P   | rocessing V    | lonk Study                   | Award Proce                  | ssing ISIR Pr                | ocessing    | Reports            |             | Sustom Applic |
|---------|-----------------|---------|------------|---------|---------------|----------------|------------------------------|------------------------------|------------------------------|-------------|--------------------|-------------|---------------|
| Student | tiD: 9999999999 | .86     |            | MAR     | TINEZ, EDUAR  | DO E - 9999999 | 99                           |                              | Session From:<br>Session To: | 86<br>86    | Find               | J           |               |
|         | Student         | Award   | FI         | nancial | Ald Acade     | mic Trackir    | ig Comment                   | Activity                     | Loans Loa                    | n History   | Clock Hours        | ISIR        |               |
|         |                 |         |            |         |               | Student        | Comm<br>D 999999999 MAF      | nent Data 🤇<br>RTINEZ, EDUAR | )<br>1DO E - 9999999999      |             |                    |             |               |
|         |                 | Session | Block<br># | туре    | Posted By     | Updated By     | Comment                      |                              | Posted On                    | Upda        | ted On             | Edit Delete | 1             |
|         |                 | B123    | 0          |         | 895jreichmann | 895jreichmann  | This is anot<br>test for Com | her 📩                        | 2011-10-19 10:51:29          | 9.223 2011- | 10-19 10:51:29.223 | 12 13       |               |
|         |                 | B121    | 0          |         | 895jreichmann | 895jreichmann  | This is a te<br>Comments.    | st for 📕                     | 2011-10-19 10:51:08          | 8.867 2011- | 10-19 10:51:08.867 | <b>1</b>    |               |
|         |                 |         |            |         |               |                |                              |                              |                              |             |                    |             |               |

**Note:** Each line on the main Comment Data page represents an individual entry. Therefore, in the above example, there are two different entries for the same year/session (B123).

For the view-only option, click a link in the Session column on the left side of the table. The Comment Data Display page is displayed:

|     | Student | Award | Financial Ald | Academic | Tracking                | Comment         | Activity        | Loans         | Loan History | Clock Hours | ISIR |   |
|-----|---------|-------|---------------|----------|-------------------------|-----------------|-----------------|---------------|--------------|-------------|------|---|
|     |         |       |               |          |                         |                 |                 |               |              |             |      | 1 |
|     |         |       |               |          |                         |                 |                 |               |              |             |      | 1 |
|     |         |       |               |          |                         | Comment         | Data Display (? | 2             |              |             |      | 1 |
| - 1 |         |       |               |          | Student ID 99           | 99999999 MAF    | RTINEZ, EDUAR   | RDO E - 99999 | 9999         |             |      |   |
|     |         |       |               |          |                         | Previous        | Back Next       | )             |              |             |      |   |
| - 1 |         |       |               | 5        | Session B123            |                 |                 |               |              |             |      |   |
| - 1 |         |       |               |          | Block # 0               |                 |                 |               |              |             |      |   |
| - 1 |         |       |               | Po       | Type<br>sted By 895(rel | chmann          |                 |               |              |             |      |   |
| - 1 |         |       |               | Upd      | ated By 895jrel         | chmann          |                 |               |              |             |      |   |
| - 1 |         |       |               | Co       | omment This is          | another test fo | r Comments.     |               | -            |             |      |   |
| - 1 |         |       |               |          |                         |                 |                 |               |              |             |      |   |
| - 1 |         |       |               |          |                         |                 |                 |               |              |             |      |   |
| - 1 |         |       |               |          |                         |                 |                 |               |              |             |      |   |
| - 1 |         |       |               |          |                         |                 |                 |               |              |             |      |   |
| - 1 |         |       |               |          |                         |                 |                 |               |              |             |      |   |
| - 1 |         |       |               |          |                         |                 |                 |               |              |             |      |   |
| - 1 |         |       |               | Pos      | sted On 2011-1          | 0-19 10:51:29.2 | 23              |               |              |             |      |   |
| - 1 |         |       |               | Upda     | ated On 2011-1          | 0-19 10:51:29.2 | 23              |               |              |             |      |   |
|     |         |       |               |          |                         | Previous        | Back Next       | )             |              |             |      |   |
| - 1 |         |       |               |          |                         |                 |                 |               |              |             |      |   |
| - 1 |         |       |               |          |                         |                 |                 |               |              |             |      |   |

To edit any one comment, click the Edit icon 12 on the Comment Data page. The Comment Data Edit page is displayed:

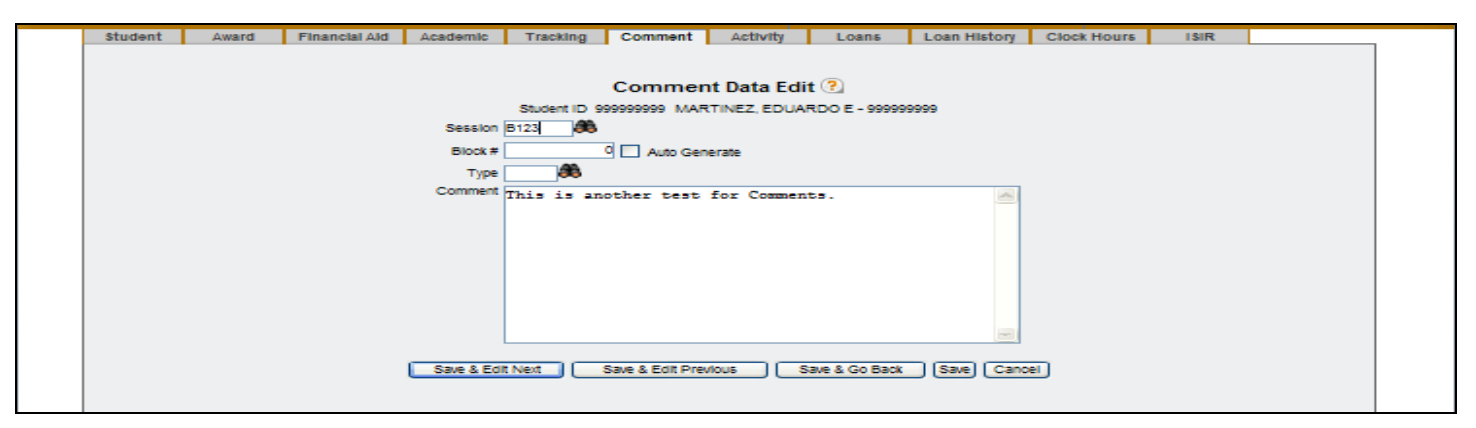

After making the changes, click the Save button.

To delete a comment, click the Delete icon 🖾 on the Comment Data page. A dialog box is displayed, asking you to confirm the deletion:

| Student | Award   | FI         | nancia | I Ald Acader  | nic Trackin   | g Comment Activity                        | Loans Loan His          | tory Clock Hours        | 15   | liR 🛛  | Delete |
|---------|---------|------------|--------|---------------|---------------|-------------------------------------------|-------------------------|-------------------------|------|--------|--------|
|         |         |            |        |               |               | Comment Data                              | 2                       |                         |      | •      |        |
|         | _       | _          | _      |               | Student I     | D 999999999 MARTINEZ, EDUA                | RDO E - 999999999       |                         |      | 8      |        |
|         | Session | Block<br># | туре   | Posted By     | Updated By    | Comment                                   | Posted On               | Updated On              | Edit | Delete | /      |
|         | B123    | 0          |        | 895jreichmann | 895jreichmann | This is another 🔄<br>test for Comments. 🖂 | 2011-10-19 10:51:29.223 | 2011-10-19 10:51:29.223 | 12   |        |        |
|         | B121    | 0          |        | 895jreichmann | 895jreichmann | This is a test for 🔄<br>Comments.         | 2011-10-19 10:51:08.867 | 2011-10-19 10:51:08.867 |      | 13     |        |

| Microsof | ít Internet Explorer 💦 🔀         |
|----------|----------------------------------|
| ?        | Are you sure you want to delete? |
|          | OK Cancel                        |

Click OK if you are sure; otherwise, click Cancel.

To create a new comment, click the Insert icon **5** on the Comment Data page. Click the Save button when finished.

| Applic                                                    | ation Setup                                                           | Studen  | :          |        | Pel/Loan P    | rocessing W   | ork Study                      | Award Proce | ssing ISIR Proces         | ising Reports           |            | Custom Applications |
|-----------------------------------------------------------|-----------------------------------------------------------------------|---------|------------|--------|---------------|---------------|--------------------------------|-------------|---------------------------|-------------------------|------------|---------------------|
| student ID: 9999999999 🚯 MARTINEZ, EDUARDO E - 9999999999 |                                                                       |         |            |        |               |               | 19                             |             | Session From: Session To: | aft Find                |            |                     |
|                                                           | Student                                                               | Award   | FI         | nancia | I Ald Acade   | mie Trackin   | g Comment                      | Activity    | Loans Loan H              | story Clock Hours       | ISIR       | Insert              |
|                                                           | Comment Data ?<br>Student ID 99999999 MARTINEZ, EDUARDO E - 999999999 |         |            |        |               |               |                                |             |                           |                         |            | $\mathbf{I}$        |
|                                                           |                                                                       |         |            |        |               |               |                                |             |                           |                         | <u> </u>   | 5                   |
|                                                           |                                                                       | Session | Block<br># | туре   | Posted By     | Updated By    | Comment                        |             | Posted On                 | Updated On              | Edit Dele  | te                  |
|                                                           |                                                                       | B123    | 0          |        | 895jreichmann | 895jreichmann | This is anoth<br>test for Comm | ner 🚽       | 2011-10-19 10:51:29.223   | 2011-10-19 10:51:29.223 | 12 13      |                     |
|                                                           |                                                                       | B121    | 0          |        | 895jreichmann | 895jreichmann | This is a ter<br>Comments.     | st for 🚽    | 2011-10-19 10:51:08.867   | 2011-10-19 10:51:08.867 | <b>1</b> 2 |                     |
|                                                           |                                                                       |         |            |        |               |               |                                |             |                           |                         |            |                     |

#### Activity Data Page

| Custom Applications                                                                                                    |  |  |  |  |  |  |  |  |  |  |
|----------------------------------------------------------------------------------------------------|--|--|--|--|--|--|--|--|--|--|
|                                                                                                    |  |  |  |  |  |  |  |  |  |  |
| _                                                                                                    |  |  |  |  |  |  |  |  |  |  |
|                                                                                                    |  |  |  |  |  |  |  |  |  |  |
|                                                                                                    |  |  |  |  |  |  |  |  |  |  |
| Activity Data ?                                                                                                    |  |  |  |  |  |  |  |  |  |  |
| Student ID 99999999 MARTINEZ, EDUARDO E - 99999999                                                                                                    |  |  |  |  |  |  |  |  |  |  |
| Institution Code 01 Student Stat NE                                                                                                    |  |  |  |  |  |  |  |  |  |  |
| Dulut                                                                                                    |  |  |  |  |  |  |  |  |  |  |
| Delete                                                                                                    |  |  |  |  |  |  |  |  |  |  |
|                                                                                                    |  |  |  |  |  |  |  |  |  |  |
| Institution Code 01 Student Stat NE Session Activity Code Description Activity Date Misc Code 1 Misc Code 2 Misc Code 3 Edit Delete B122 BUDGET BUD CDS FOR SCHED COSTS 10/01/2011 Edit |  |  |  |  |  |  |  |  |  |  |

To add or change data in an existing session, click the Edit icon 12 for the session. Click the Save button when finished.

To create a new session, click the Insert icon  $\mathbb{I}$ . Click the Save button when finished.

To delete a session and its corresponding data, click the Delete icon  $\overline{I}$ .

For the view-only option, click a link in the Session column on the left side of the table.

| Ap   | plication Setup               | Student   | Pell/Loan Proces | ising Work Study                                                                                                    | Award Processing                                                                                                    | ISIR Processing | Reports         | Custom Applications |  |
|------|-------------------------------|-----------|------------------|----------------------------------------------------------------------------------------------------|----------------------------------------------------------------------------------------------------|-----------------|-----------------|---------------------|--|
| stud | ent ID: 9999999999<br>Student | Award Fin | Pell/Loan Proces | Work Study     Work Study     Tracking Comment     Activity     Student ID 99999999 MP     Session B122     ctivity Code BUDGET     ctivity Code BUDGET     ctivity Date 1001/2011     liso Code 1     liso Code 2     liso Code 3     revious Back Next | Award Processing<br>Session<br>Session<br>Loans<br>Activity Loans<br>Data Display ?<br>RTINEZ, EDUARDO E - 999<br>BUD CDS FOR SCHED CO | ISIR Processing | Reports<br>Find | Custom Applications |  |